## Vietnam QR – Scan to Transfer

Easy to transfer money via Scan QR and Upload QR.

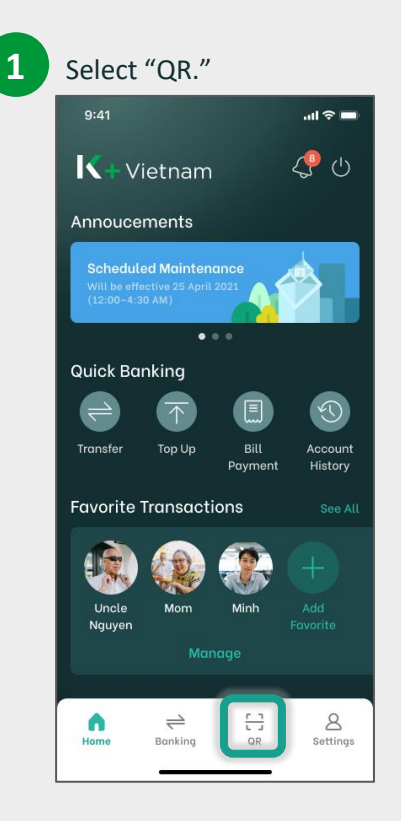

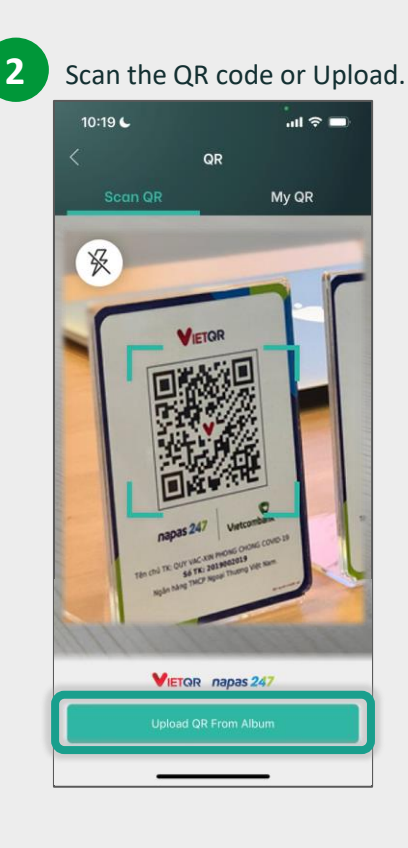

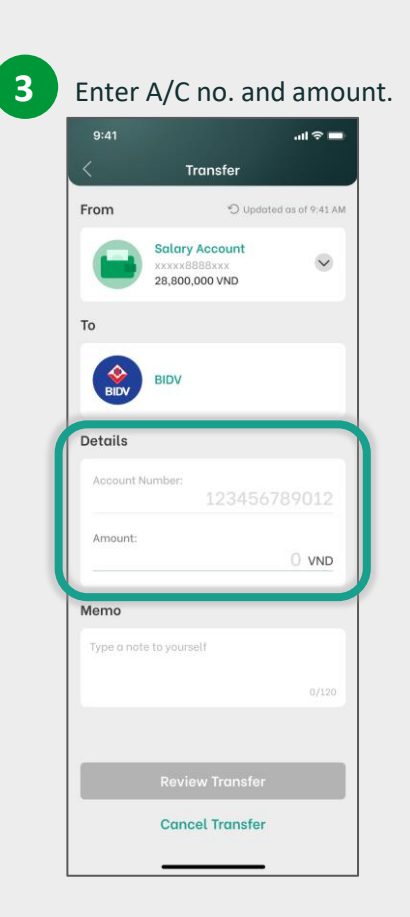

## 4

Review and Confirm.

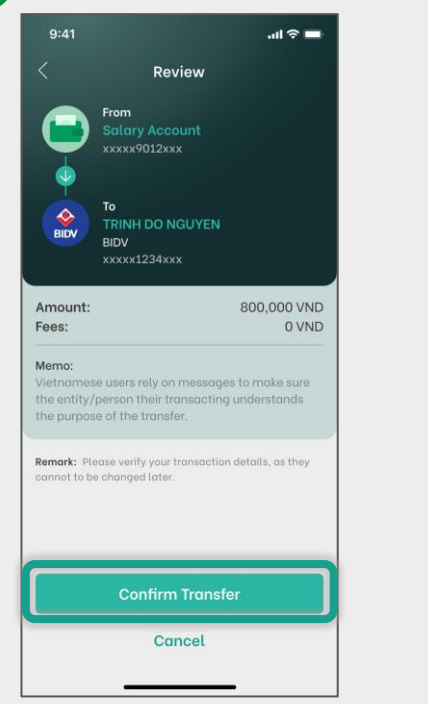

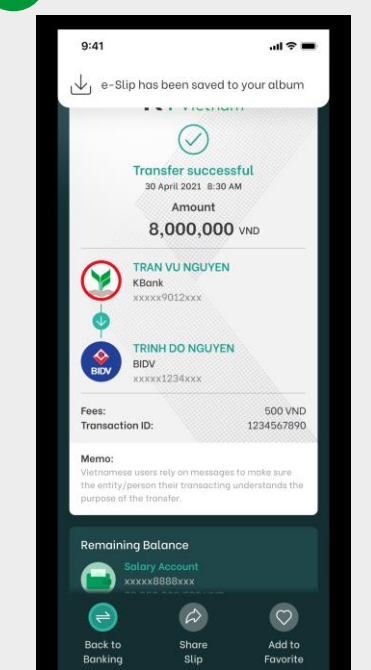

Success & Auto Saved Slip.

5

## **K**+Vietnam **QR** – Generate to Receive

Generate your QR code to quickly and conveniently receive.

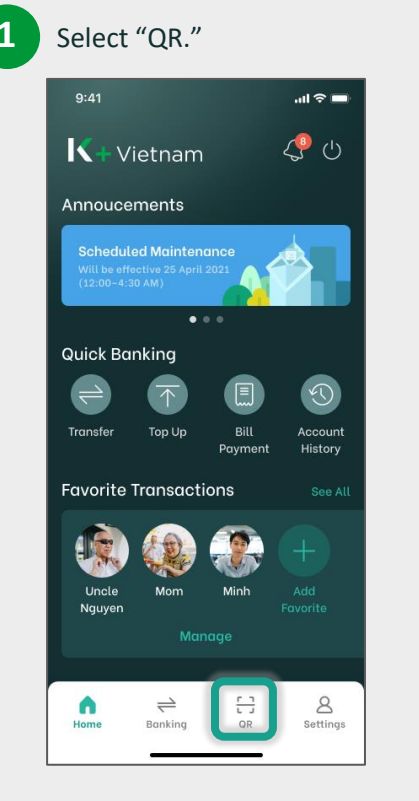

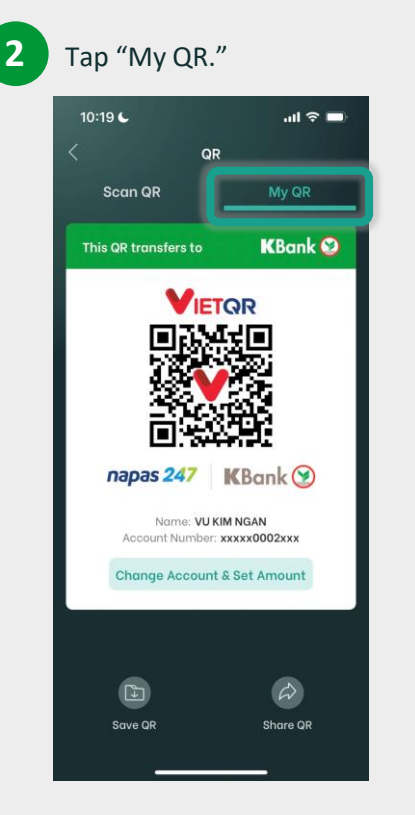

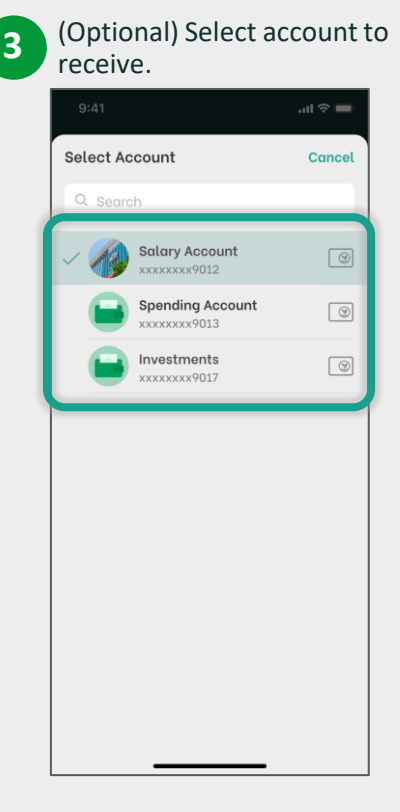

4 (Optional) Enter the fixed amount. 5

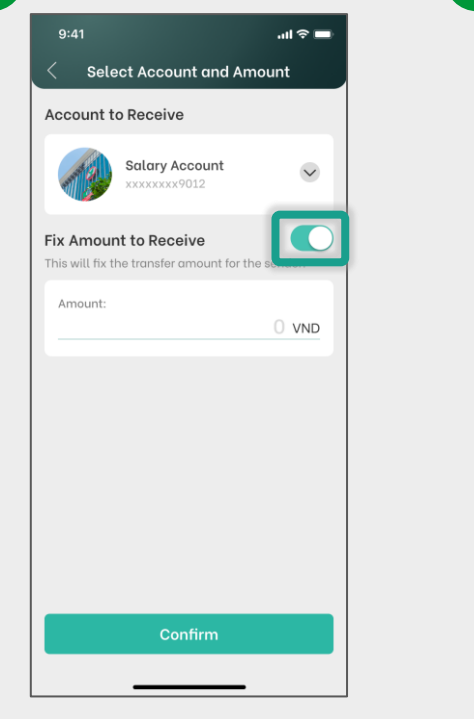

## ...l 🕆 🗖 QR Scan QR KBank 🕑 VIETQR cal. napas 247 KBank () mount: 100,000,000 VND Name: TRAN VU NGUYEN Account Number: xxxxxxx9012 Change Account & Amount

a

Share QF

Save QF

QR with fixed account and amount.